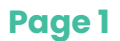

# Troubleshooting

This guide covers a number of troubleshooting topics. Please contact the Unidex Healthcare team only if your problem is not resolved through this guide

We also have a growing list of user guides available through the Unidex Healthcare portal. Please visit unidexhealthcare.com.au/portal

#### Common Questions (FAQ) "This Page Has an Error" **Cannot View Shifts** Page 2 Page 3 Page 4 9:03 📥 🖷 .1 92% 2 10;01 3 5 0 · Lumary Mobile Home 01 Jun, '25 - 07 Jun, '25 ✓ Upcoming Roger Federer No upcoming sessions found! This page has an error. You might just need to refresh it. First, would you give us some details? (We're reporting this > Completed as error ID: ) > Cancelled What was going on right before this error happened? Technical Stuff >

Should you require any help please contact us lumary@unidexhealthcare.com.au

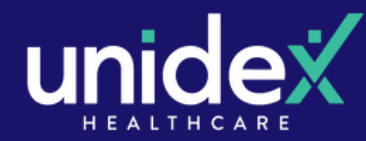

Page 2

# Frequently Asked Questions (FAQ)

required

- I'm not able to log-in
- My log-in link expired
- I cannot navigate Two-Factor-Authentication

1/ Are you using the correct username? Please ensure that you are adding the prefix "**uhc-**" to the front your email address. For example uhc-john@gmail.com

2/ Did you receive the emailed re-set link from  $\underline{support@emea.salesforce.com}$ . This will most likely have gone into your junk / spam folder. Please check there. Click on the link in the email to set your password.

Password Links are only valid for 24 hours. If your link has expired before your password is set please email <u>lumary@unidexhealthcare.com.au</u> and request a new Password Link.

2/ If you <u>haven't</u> received this email OR the link has expired OR you are still having issues logging in, please contact us.

2/ Please also ensure that you have ended any previous travel sessions

3/ Rostering Coordinators can clock you out of their previous shift manually if

- I cannot clock in to a new shift 1/ First, please ensure that you have clocked out of your previous shift
- Shift says "in progress" and I cannot clock
  in to my next shift
- Case Notes are not saving
- Can I complete Case Notes after I have Clocked Off?
- How do I complete time sheets?

Case Notes cannot be left in DRAFT mode or they will "time out" and be deleted.

If you start a case note but do not get the opportunity to complete it, you need to save it (not leave it in draft). You can go back in at a later time and complete it.

Yes. Ideally we would like these done before you Clock Off but we understand that this is not always possible. It is possible to enter them at a later time.

Time Sheets are no longer required. This is why it is important for you to clock in / clock out of your shifts.

You do not need to complete a Time Sheet in FastTrack. Please disregard any text reminders to complete a Time Sheet.

• I need help navigating the App

We have a growing list of user guides available through the Unidex Healthcare portal. Please visit <u>unidexhealthcare.com.au/portal</u>

Should you require any help please contact us <u>lumary@unidexhealthcare.com.au</u>

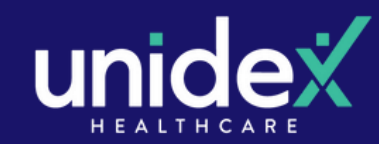

Page 3

## "This Page has an Error"

## Receiving this error? Let's try some troubleshooting steps to help!

Step 1: Refresh the Screen

Some errors can be solved by simply pressing your thumb to the screen and dragging down to refresh the page.

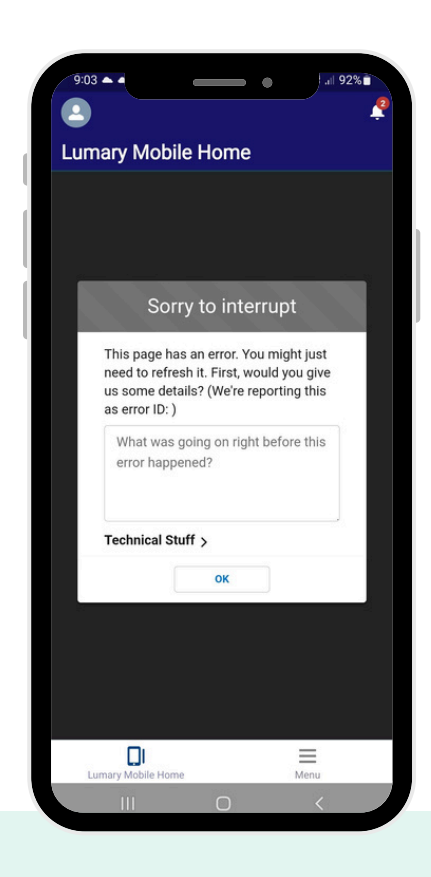

### Step 2: Clear the Cache

1: Navigate to the top left icon of the screen to go to the side menu. 2: Tap on 'Settings'

### 3: Tap on 'Advanced'

4: Tap on 'Clear Cached Data'. Stay on this screen for at least 10 seconds before navigating away.

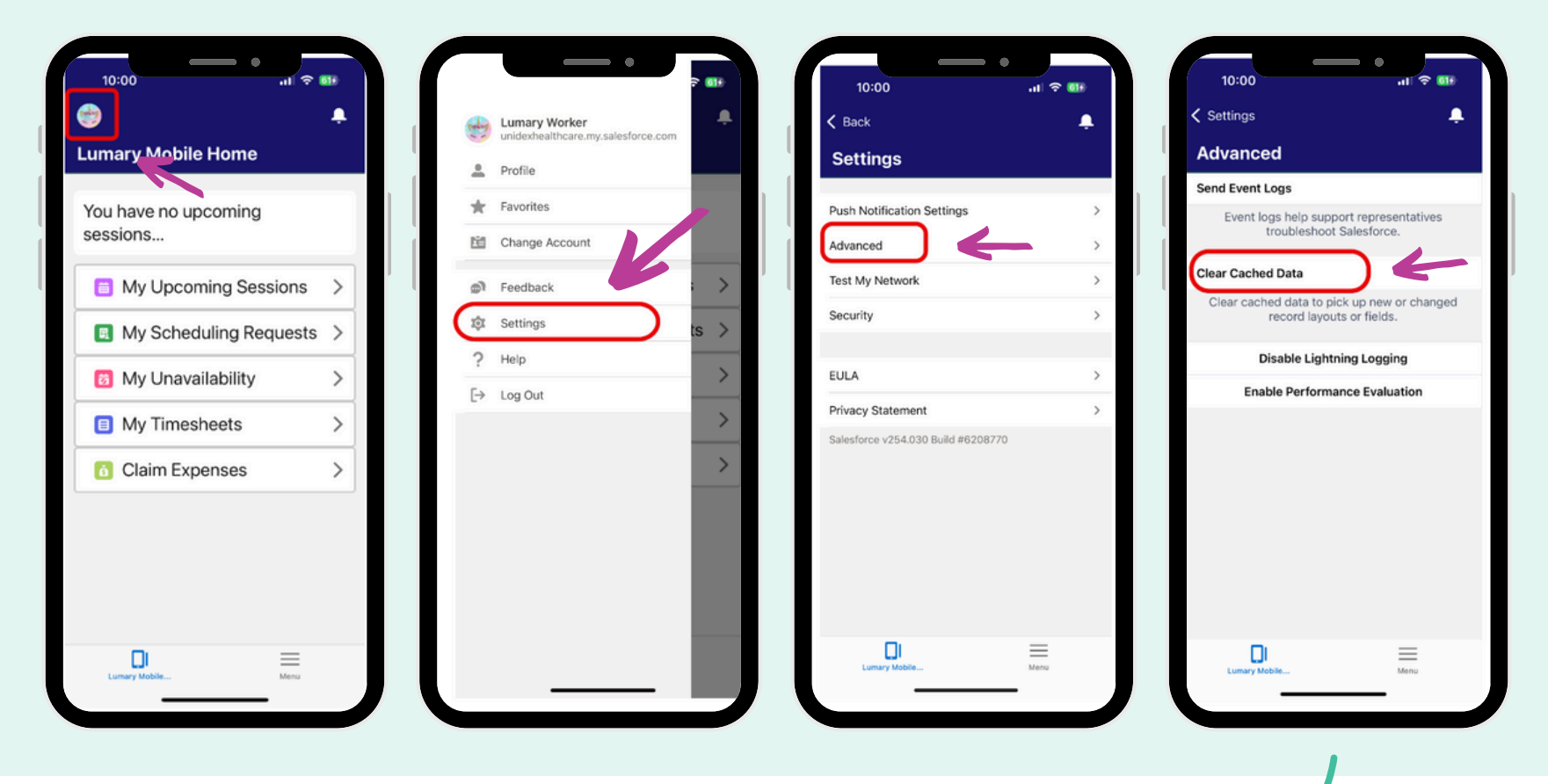

Step 3: Log out of the App and then back in. This will resolve the problem most of the time.

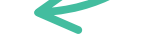

If this still hasn't fixed the problem, please email us with a screenshot of the error.

## Sorry to interrupt

This page has an error. You might just need to refresh it. First, would you give us some details? (We're reporting this as error ID: )

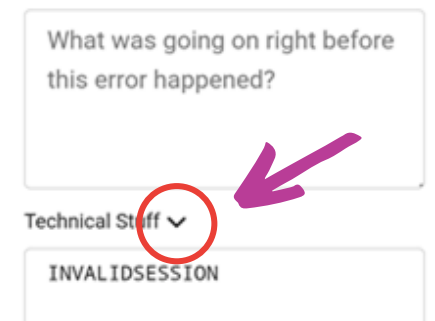

First, you will need to click on the arrow next to "technical stuff" so it shows the details of the error.

Then take a screenshot and email it to lumary@unidexhealthcare.com.au

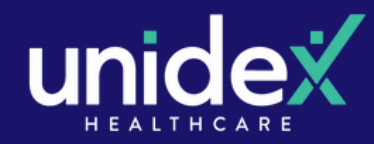

Page 4

## **Cannot View Shifts**

Can't See Your Upcoming Shifts? Try this first!

By default, the Weekly Shift View is from SUN-SAT

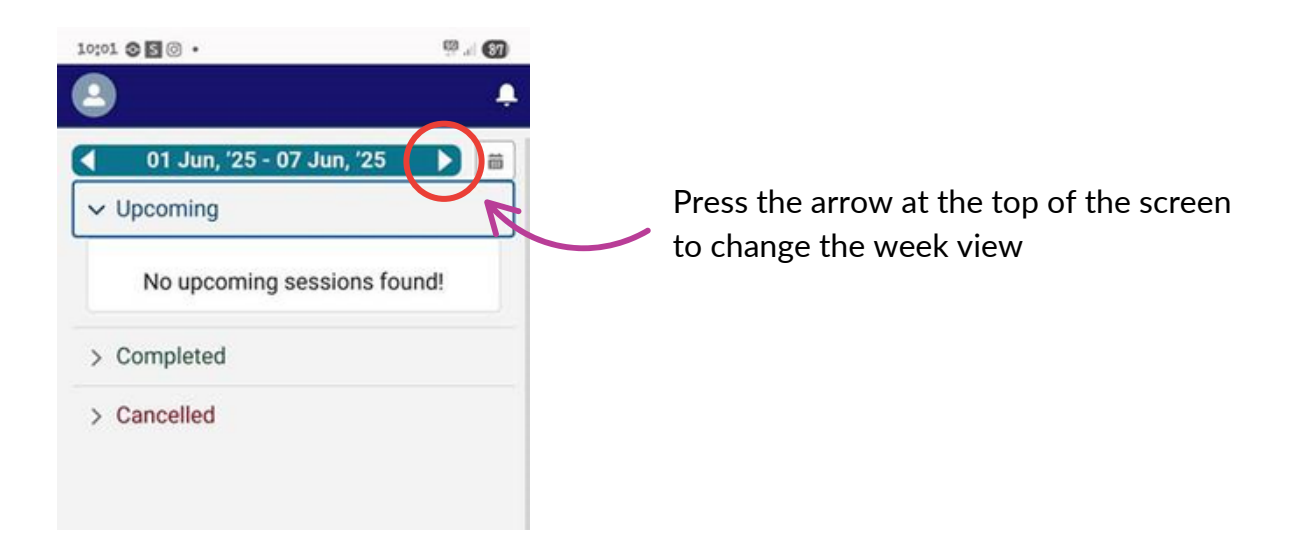

Should you require any help please contact us <u>lumary@unidexhealthcare.com.au</u>

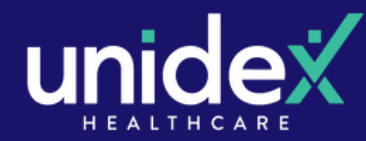